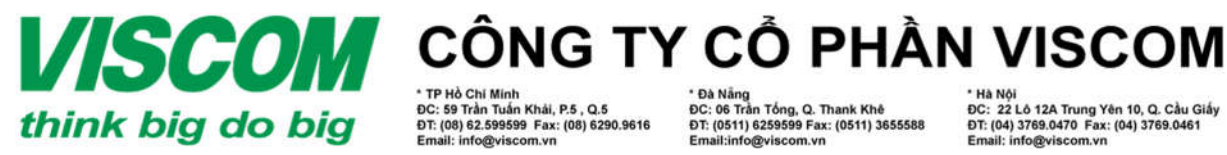

ĐC: 59 Trần Tuấn Khải, P.5 , Q.5 ĐT: (08) 62.599599 Fax: (08) 6290.9616

DC: 06 Trân Tông, Q. Thank Khê DT: (0511) 6259599 Fax: (0511) 3655588

DT: (04) 3769.0470 Fax: (04) 376

## HƯỚNG DẫN XỬ LÝ LÕI KHÔNG KẾT NỐI INTERNET KHI DÙNG SIM 3G VIETTEL TRÊN DWR-730 (HW: B2; FW: 2.20 WW)

## 1. Chuẩn bi

- File firmware tåi ở link: https://drive.google.com/file/d/0B4 LdExhjeZN2tfLW5oUDRJUE0/view?usp=sharing
- Cáp USB cổng micro (cáp đi kèm theo thiết bị)
- Thiết bị DWR-730 với phiên bản phần cứng (HW Ver) B2.
- Sim 3G VIETTEL tiêu chuẩn, đã kích hoạt, còn tài khoản gốc và còn hoạt động bình thường.

### 2. Thực hiện

- Bước 1: Mở nguồn điện cho thiết bị, gắn cáp USB (kèm theo thiết bị) 1 đầu vào thiết bị, đầu còn lại gắn vào cục sạc 5VDC/1A hay cổng USB trên máy tính.
- Bước 2: Kết nối vào wifi của thiết bị với tên wifi và mật khẩu wifi có ghi trên nhãn thiết bi.
- Bước 3: Mở trình duyệt web (IE/Firefox/Chrome...), gõ vào ô địa chỉ http://192.168.0.1 và đăng nhập bằng:
  - Username: admin
  - Password: Để trống

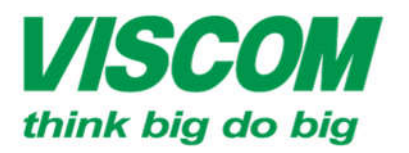

# **SCOM** CÔNG TY CỔ PHẦN VISCOM

DC: 59 Trần Tuấn Khải, P.5 , Q.5 DT: (08) 62.599599 Fax: (08) 6290.9616 : info@viscom.vn

\* Đà Năng ĐC: 06 Trắn Tổng, Q. Thank Khế ĐT: (0511) 6259599 Fax: (0511) 3655588

\* Hà Nội ĐC: 22 Lô 12A Trung Yên 10, Q. Cầu Giấy ĐT: (04) 3769.0470 Fax: (04) 3769.0461 Email: info@viscom.vn

| Login    |         |       |                |
|----------|---------|-------|----------------|
| Account  | admin   | ×     |                |
| Password |         |       | <b>D</b> -Link |
| Language | English | ~     |                |
|          |         | Login |                |

- Bước 4: \_
  - Vào Application  $\rightarrow$  Firmware Upgrade
  - Bấm chọn **Browse** và tìm đến file firmware đã tải ở bước chuẩn bị  $\rightarrow$  Chọn 0

| open → | Chọn | Upgrade |
|--------|------|---------|
|--------|------|---------|

|                 | dwr-730-b12.02 | 28/04/201                             | 6 11:25 | WinR |
|-----------------|----------------|---------------------------------------|---------|------|
|                 |                |                                       |         |      |
|                 |                |                                       |         |      |
| 8               |                |                                       |         |      |
| ~ ~             |                |                                       |         |      |
| ~ <<br>/R-730.2 | .03_WW         | <ul> <li>✓ All Files (*.*)</li> </ul> |         | ~    |

Bước 5: Chờ thiết bị nạp firmware và hoàn tất thời gian nạp. \_

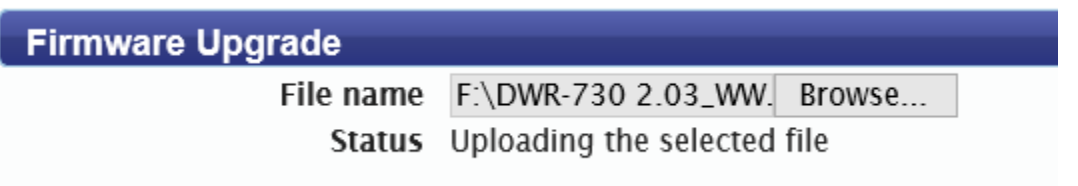

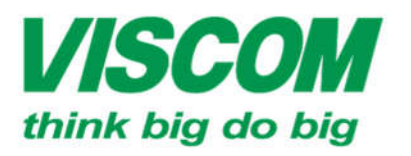

## **USCOM** CÔNG TY CỔ PHẦN VISCOM

\* TP Hô Chi Minh ĐC: 59 Trần Tuấn Khải, P.5 , Q.5 ĐT: (08) 62.599599 Fax: (08) 6290.9616 Email: info@viscom.vn \* Đà Nẵng ĐC: 06 Trần Tổng, Q. Thank Khê ĐT: (0511) 6259599 Fax: (0511) 3655588 Email:info@viscom.vn

Ha Noi
 ĐC: 22 Lô 12A Trung Yên 10, Q. Cầu Giấy
 ĐT: (04) 3769.0470 Fax: (04) 3769.0461
 Email: info@viscom.vn

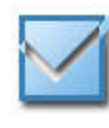

Updating Firmware. Please wait 136 seconds while we redirect you to new firmware !! When Update Completed, please reset to factory default!!

Bước 6: Reset cứng thiết bị sau khi nạp firmware hoàn tất bằng cách vẫn giữ thiết bị có nguồn, mở nắp sau thiết bị (chú ý giữ cho cục pin không được rớt ra làm cho thiết bị mất nguồn), dùng đầu kim kẹp giấy nhấn và giữ nút reset từ 10s đến 15s rồi buông ra → Thiết bị sẽ từ động khởi động lại

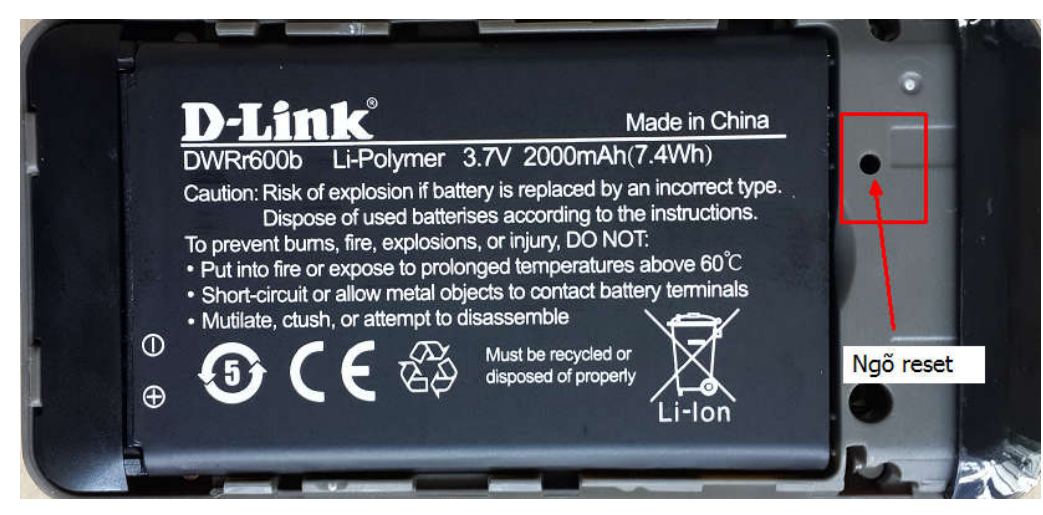

### 3. Kiểm tra

- Bước 7: Truy cập vào thiết bị như ở Bước 2 và Bước 3 ở trên
- Bước 8: Vào Home → Status

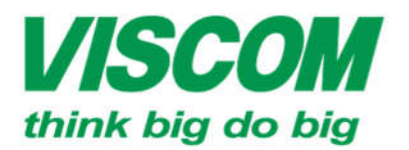

# **VISCOM** CÔNG TY CỔ PHẦN VISCOM

\* TP Hồ Chi Minh DC: 59 Trần Tuần Khải, P.5 , Q.5 DT: (08) 62.599599 Fax: (08) 6290.9616 Email: info@viscom.vn

\* Đà Nâng ĐC: 06 Trần Tổng, Q. Thank Khê ĐT: (0511) 6259599 Fax: (0511) 3655588 Email:info@viscom.vn

\* Hà Nội ĐC: 22 Lô 12A Trung Yên 10, Q. Cầu Giấy ĐT: (04) 3769.0470 Fax: (04) 3769.0461 Email: info@viscom.vn

#### Status

SIM Status SIM Attached

Signal Strength

Signal Type HSPA+

New Message 0

Call Status Connected

Roaming Status Not Roaming

**Operators Information** Viettel

#### WAN

Status up IPv4 Interface ccmni0 IPv4 Address 27.79.188.233 IPv6 Interface IPv6 Address Primary DNS 203.113.131.6

## ΗÊΤ